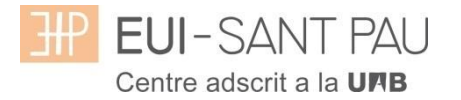

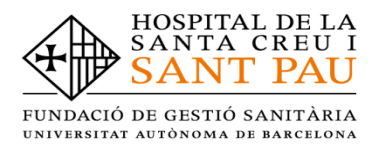

### TUTORIAL MATRICULACIÓ ONLINE 2020/2021

La matriculació al curs de "Addiccions: Intervenció Infermera" és online i el primer pas es realitza mitjançant el NIA (usuari) i la paraula de pas (contrasenya). Per obtenir el NIA i la paraula de pas primer és necessari registrar-se al Campus EUI-Sant Pau mitjançant el web de l'Escola (http://eui.santpau.cat) a l'apartat:

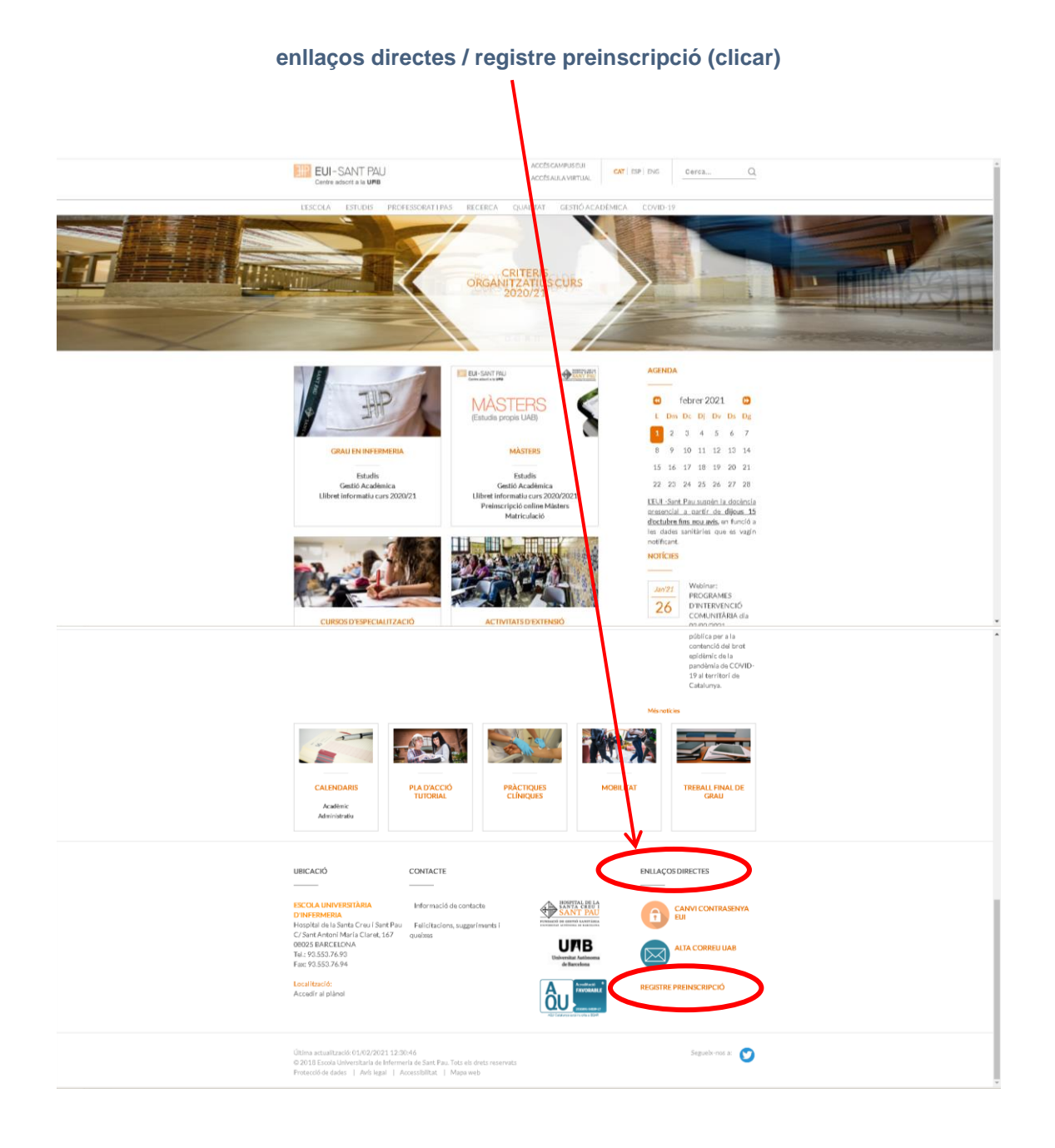

A continuació, omplir el formulari d'acord les instruccions que hi consten.

| ol·licitud de registre                                                                                                    |                                                                                                    |
|----------------------------------------------------------------------------------------------------|----------------------------------------------------------------------------------------------------|
| Sol·licitud de<br>registre Validar les<br>dades<br>personals de<br>nou usuari                                                                                                    | Resum de la<br>sol·licitud                                                                                                    |
| s usuari de la Universitat dirigeix-te als teus serveis.<br>s teves dades personals i procedirem a crear-te un (<br>ancrats amb * són obligatori<br>un missatge de validació                                                                                          | Si no estàs registrat,<br>compte d'usuari                                                                                                    |
| Introdueix la teva nacionalitat i el teu nú<br>Si tens nacionalitat espanyola introdueix com<br>Si tens una altra nacionalitat introdueix com<br>disposar de cap document d'identificació pers<br>Nacionalitat<br>Disposes d'algun document d'identificació personal? | imero de document d'identificació personal.<br>a document d'identificació personal el teu NIF/DNI.<br>a document d'identificació personal el teu passaport o permís de residência en Espanya. En cas de no<br>ional, la universitat te'n subministrarà un de forma provisional.<br>s i lono<br>tinus degrapent<br>Tinus degrapent<br>Tinus degrapent |
|                                                                                                    | DADES PERSONALS                                                                                                    |
| Totes les dades personals sol·licitades són obligatòries  Nom Primer cognom Data de naixement Sexe                                                                                                    | s, excepte el segon cognom.                                                                                                    |
|                                                                                                    |                                                                                                    |
|                                                                                                    | DADES DE CONTACTE DEL SOL·LICITANT                                                                                                    |
| Introdueix les dades de contacte sol·licitades. És impor                                                                                                    | DADES DE CONTACTE DEL SOL-LICITANT                                                                                                    |

A l'ultima pantalla (resum de la sol·licitud) apareix el NIA i la paraula de pas assignada (contrasenya). Recordar **IMPRIMIR** aquesta pantalla.

#### Documentació de matrícula

La presentació de la documentació requerida i el pagament de la totalitat de l'import de matrícula, son condicions imprescindibles per validar definitivament la matrícula, gestionar l'expedient acadèmic i per sol·licitar qualsevol servei acadèmic (certificats, títols, etc.)

Els documents a adjuntar han d'estar escanejats en el format indicat i anomenats seguint els exemples:

- DNI/NIE/Passaport vigent Format document: PDF Nom document: NúmDNI\_DNI.pdf (Exemple: 99999999\_DNI.pdf)

- Títol oficial (TO)

- Títol homologat (TH). Credencial homologació.

- Certificat substitutori del títol (CST) o Rebut de pagament dels drets d'expedició del Títol Oficial (provisionalment). No es una documentació vàlida el certificat de notes (CAP).

Així mateix haureu de lliurar el primer dia de classe, els dos documents degudament emplenats (l'imprès està al web):

-compromís de confidencialitat -autorització per a la presa d'imatges

<u>Preus del curs:</u> Import matrícula: 350€

Si ets d'alguns dels següents col·lectius pots acollir-te a aquestes ajudes:

Tutors de pràctiques: 300€ Exalumnes EUI Sant Pau: 325€ Una vegada registrat i obtingut el NIA i la paraula de pas, ja es pot realitzar la matriculació al curs desitjat des de la pàgina principal del web del l'Escola:

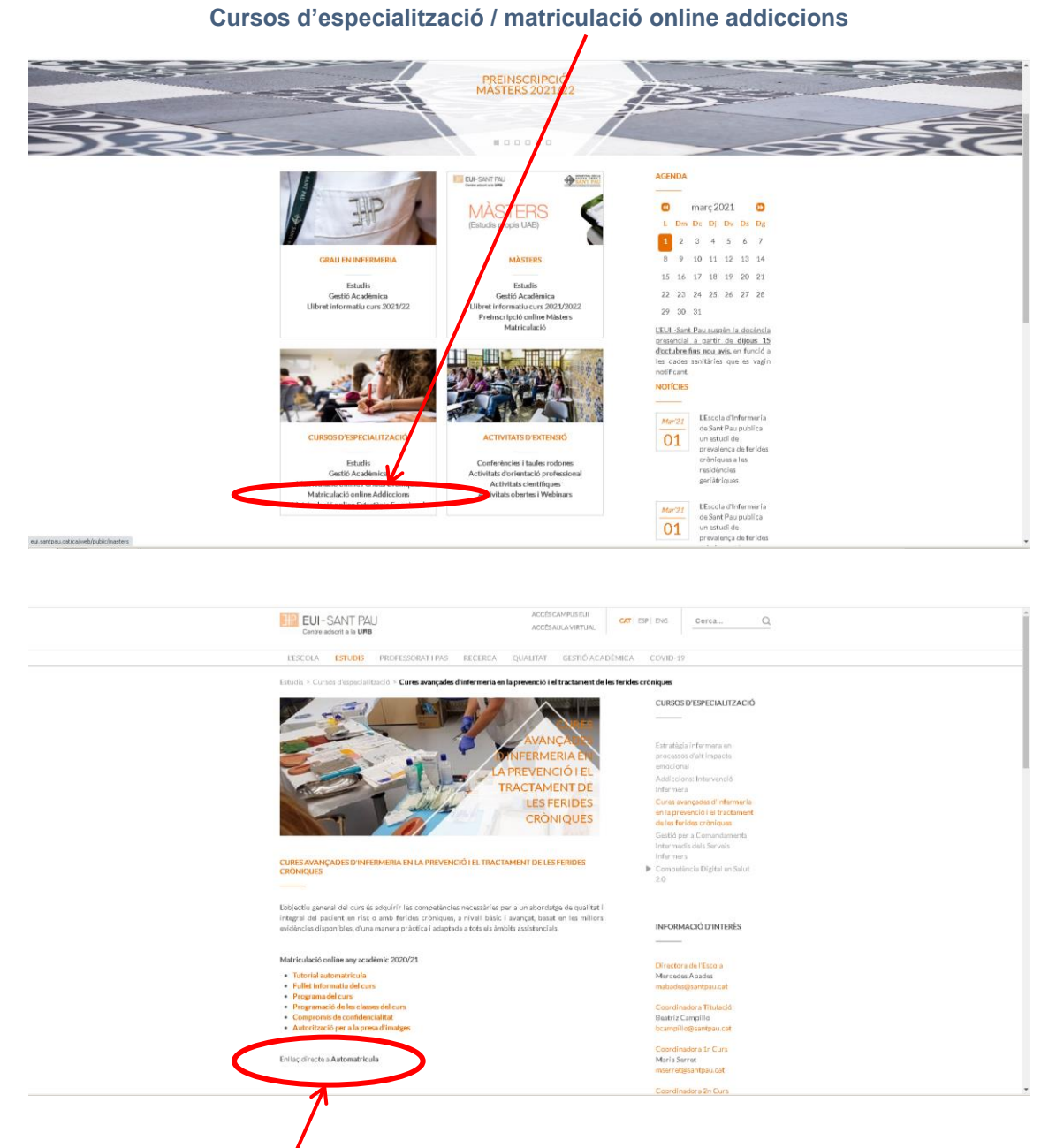

Enllaç directe a Automatrícula. Llegiu el tutorial abans de fer l'automatrícula

### Tutorial automatrícula

L'automatrícula es realitza mitjançant el NIA i la paraula de pas/contrasenya que heu obtingut en el procés de registre.

| EUI-SANT PAU<br>Contre adsorit a la UMB      Iniciar sessió      A Ma      Contrasenya      Català      Entrar       Preni aguí si no pot veure correctament la pàgina |
|----------------------------------------------------------------------------------------------------|
| A SIGMA utilitzem cookies pel correcte funcionamient de la web.<br>Si continua navegant estarà acceptant el seu ús. Més informació<br>Acceptar                         |

A la pantalla que apareix identificar-vos amb el vostre NIA i contrasenya:

Clicar "matricula" a la nova pantalla:

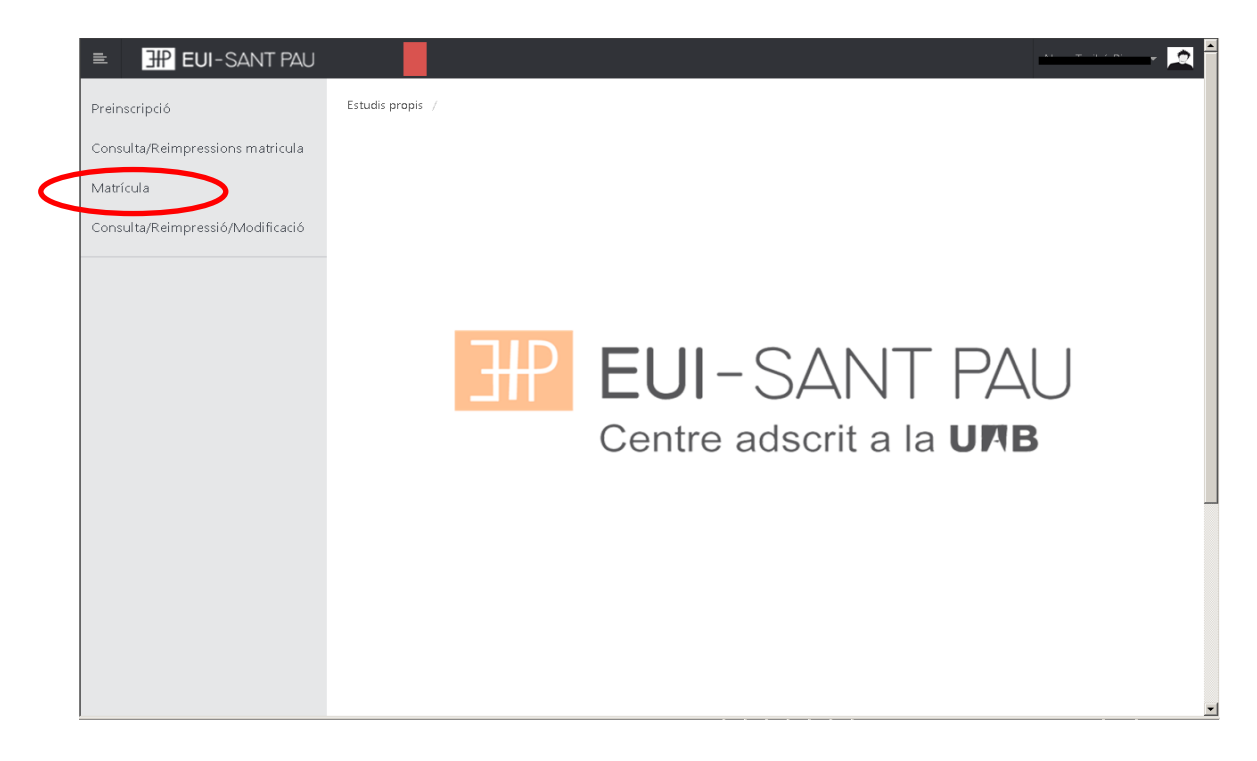

# Clicar "gestions de matrícula"

| ■ EUI-SANT PAU                   | o 🖻                                                                                                    |
|----------------------------------|----------------------------------------------------------------------------------------------------|
| Preinscripció                    | Estudis propis / Matrícula                                                                                                    |
| Consulta/Reimpressions matricula |                                                                                                    |
| Matrícula                        | Procés de Matrícula                                                                                                    |
| Consulta/Reimpressió/Modificació | Nom DNI/Passaport                                                                                                    |
|                                  | <b>۲</b>                                                                                                    |
|                                  |                                                                                                    |
|                                  | <u>Gestions de</u><br>matrícula                                                                                                    |
|                                  |                                                                                                    |
|                                  |                                                                                                    |
|                                  |                                                                                                    |
|                                  | Alta de nova matrícula Gestió de matrícules prèvies (0)                                                                                                    |
|                                  |                                                                                                    |
|                                  | Alta de nova matricula                                                                                                    |
|                                  | A continuació es mostra la llista d'estudis que tenen actualment un període de matrícula obert. Seleccioneu<br>l'estudi en el que desitgi realitzar la matrícula, i tot seguit feu clic en alta de nova matrícula per iniciar el procés de<br>matrícula. |

| EUI-SANT PAU                     | e                                                                                                    |
|----------------------------------|----------------------------------------------------------------------------------------------------|
| Preinscripció                    | Estudis propis / Matricula                                                                                                    |
| Consulta/Reimpressions matricula |                                                                                                    |
| Matrícula                        | Procés de Matrícula                                                                                                    |
| Consulta/Reimpressió/Modificació |                                                                                                    |
|                                  |                                                                                                    |
|                                  | matricula                                                                                                    |
|                                  | Alta de nova matrícula Gestió de matrícules prèvies (0) Centre de notificacions                                                                                                    |
|                                  | Alta de nova matrícula                                                                                                    |
|                                  | A continuació es mostra la llista d'estudis que tenen actualment un període de matrícula obert.<br>Selecciona l'estudi en el que desitgis realitzar la matrícula, i tot seguit fes clic en alta de nova matrícula per<br>iniciar el procés de matrícula. |
|                                  | Estudi a Premi aquí per seleccionar un estudi 7                                                                                                    |
|                                  | Alta de nova matrícula                                                                                                    |
|                                  |                                                                                                    |
|                                  |                                                                                                    |

Clicar alta nova matrícula, després clicar a "seleccionar estudi", ens apareixerà el curs al que volem matricular-nos, seleccioneu-lo (clicant a sobre). Ja es pot iniciar el procés i finalització de matrícula seguint l'ordre establert de les diferents opcions que apareixen: Gestions de Matrícula, Dades Alumne, Documents a Adjuntar, Dades Acadèmiques, Dades Pagament Matrícula, Confirmació, Documents a imprimir.

#### Dades alumnes

Revisar les dades que apareixen i si és el cas modificar alguna que sigui errònia o hagi canviat.

| pcio                     |                                                |                                                       |                                                                 |                                                                     |
|--------------------------|------------------------------------------------|-------------------------------------------------------|-----------------------------------------------------------------|---------------------------------------------------------------------|
| /Reimpressions matricula |                                                |                                                       |                                                                 |                                                                     |
| •                        | Procés d'alta de                               | Matrícula                                             |                                                                 |                                                                     |
| /Reimpressió/Modificació | Any acadèmic<br>Centre                         | 9999-EU Infermeria Propis                             | Dept.                                                           | 9999-EU Infermeria Propis                                           |
|                          | Estudi<br>Període de matrícula                 | 1                                                     | Dadae naríoda da matrícula                                      | 04/07/2017 24/07/2017                                               |
|                          | Nom                                            |                                                       | DNI/Passaport                                                   | 07012011 - 24012011                                                 |
|                          | Resum d'estudi                                 | Þ                                                     |                                                                 |                                                                     |
|                          |                                                |                                                       |                                                                 |                                                                     |
|                          | 6                                              |                                                       |                                                                 |                                                                     |
|                          |                                                |                                                       |                                                                 |                                                                     |
|                          |                                                |                                                       |                                                                 |                                                                     |
|                          |                                                |                                                       |                                                                 |                                                                     |
|                          | Castions da                                    | Dadas Alumna Documente a                              | Dadae Dadae Pagament                                            | Confirmació Bosumante a                                             |
|                          | matrícula                                      | adjuntar                                              | Acadèmiques Matrícula                                           | imprimir                                                            |
|                          |                                                |                                                       |                                                                 |                                                                     |
|                          |                                                |                                                       |                                                                 |                                                                     |
|                          | Dades de l'alum                                | ne                                                    |                                                                 |                                                                     |
|                          | Dades Personals                                | 3                                                     |                                                                 |                                                                     |
|                          | NIP                                            | 1004                                                  | NIA                                                             |                                                                     |
|                          | DNI/Passaport                                  | 8                                                     |                                                                 |                                                                     |
|                          | Tipus document                                 | PAS - Passaport                                       | <b>V</b>                                                        |                                                                     |
|                          | Sexe<br>Primer cognom                          | C Home O Dona                                         | Segon cognom                                                    |                                                                     |
|                          | Nom                                            | ©                                                     | Correu electrònic                                               |                                                                     |
|                          | Naixement<br>Data naixement                    | O dd/nm/asaa                                          | Codi postal                                                     | 08025 (Per localitats estrangeres, informa                          |
|                          | Localitat                                      | Barcelona                                             | Província                                                       | Barcelona                                                           |
|                          | País                                           | 💿 Espanya                                             | Codi país nacionalitat                                          | 🕤 espanyola 🔹                                                       |
|                          | Domicili habitual                              |                                                       |                                                                 |                                                                     |
|                          | Direcció                                       | Padre Claret, 167                                     | Codi postal                                                     | O8025     (Per localitats estrangeres, informa     el codi '99999') |
|                          | Localitat                                      | Barcelona                                             |                                                                 |                                                                     |
|                          | Província<br>País                              | Barcelona<br>Espanya                                  |                                                                 |                                                                     |
|                          | Telèfon1                                       | 935537833                                             | Telèfon Môbil                                                   | 935537833                                                           |
|                          | Domicili durant el d                           | curs                                                  |                                                                 |                                                                     |
|                          |                                                |                                                       |                                                                 |                                                                     |
|                          |                                                | Copiar dades Dom                                      | ciii Habitual                                                   | (Day localitate estranger - informa-                                |
|                          | Direcció                                       | Padre Claret, 167                                     | Codi postal                                                     | 08025 (Per localitats estrangeres, informal<br>el codi '99999')     |
|                          | Localitat<br>Província                         | Barcelona                                             |                                                                 |                                                                     |
|                          | País                                           | Espanya                                               |                                                                 |                                                                     |
|                          |                                                |                                                       | Telèfon Mòbil                                                   | 935537833                                                           |
|                          | Telèfon1                                       | 935537833                                             |                                                                 |                                                                     |
|                          | Telèfon1                                       | 935537833                                             |                                                                 |                                                                     |
|                          | Telèfon1 Per aquest estudi                     | 935537833<br>no es permet la domiciliació i se li ass | ignarà un abonaré al final del procés, :                        | el qual haureu d'imprimir.                                          |
|                          | Telèfon1 Per aquest estudi                     | 936537833<br>no es permet la domiciliació i se li ass | ignarà un abonaré al final del procés, i                        | el qual haureu d'imprimir.                                          |
|                          | Telèfon1 Per aquest estudi                     | 336537833<br>no es permet la domiciliació i se li ass | ignarà un abonaré al final del procés, o<br>Tornar 🖌 Acceptar   | el qual haureu d'imprimir.                                          |
|                          | Telèfon1                                       | 995537633<br>no es permet la domiciliació i se li ass | ignarà un abonaré al final del procés, r<br>Tornar 🛛 🖌 Acceptar | el qual haureu d'imprimir.                                          |
|                          | Telèfont <ul> <li>Per aquest estudi</li> </ul> | 935537833<br>no es permet la domiciliació i se li ass | ignarà un abonaré al final del procés, i<br>Tornar 🗸 Acceptar   | el qual haureu d'imprimir.                                          |

Un cop fet aquest pas clicar "Acceptar"

# Documents a adjuntar

| EUI-SANT PAU                     | Proces a alta de Iviat                                                                     | ncula                                                                                                    |                                          |                                      | 0 <u>R</u>                                |
|----------------------------------|--------------------------------------------------------------------------------------------|----------------------------------------------------------------------------------------------------|------------------------------------------|--------------------------------------|-------------------------------------------|
| Consulta/Reimpressió/Modificació | Any acadèmic<br>Centre                                                                     | 2019/20-0<br>9999-EUI de l'Hospital de la Santa Creu i Sant Pau.<br>Formació permanent                                                                | Dept.                                    | 9999-EUI de l'Hos<br>Formació perman | pital de la Santa Creu i Sant Pau.<br>ent |
|                                  | Període de matrícula<br>Nom                                                                | 1                                                                                                    | Dades període de matríc<br>DNI/Passaport | ula 05/12/2019 - 26/0                | 3/2020                                    |
|                                  | Resum d'estudi                                                                             |                                                                                                    |                                          |                                      |                                           |
|                                  | Gestions de<br>matrícula<br>Documentació a apor<br>Documentació obli<br>O Per a poder cont | Dades Alumne Decuments a<br>adjuntar Academiq<br>ortar per l'alumne<br>gatòria per a la matricula<br>inuar amb el procés de matricula haurà d'adjunta | ues Dades Pegamer<br>Matricula           | at Confirmació                       | Documents a<br>Imprimir                   |
|                                  |                                                                                            | Document a adjuntar                                                                                                    |                                          | Format Requerit                      | Arxiu adjuntat                            |
|                                  | 🛃 Adjuntar                                                                                 | D NI/NIE/P assaport                                                                                                    |                                          | PDF                                  |                                           |
|                                  | Adjuntar                                                                                   | Titulació segons requisitis d'accés                                                                                                    |                                          | PDF                                  |                                           |
|                                  |                                                                                            | n Tornar                                                                                                    | ✔ Acceptar                               |                                      |                                           |

# Dades acadèmiques

Us apareixerà la següent pantalla.

| EUI-SANT PAU                     |                                       |                                        |                                                  | 0                                   |
|----------------------------------|---------------------------------------|----------------------------------------|--------------------------------------------------|-------------------------------------|
| Preinscripció                    | Estudis propis / Matrícula            |                                        |                                                  |                                     |
| Consulta/Reimpressions matricula |                                       |                                        |                                                  |                                     |
| Matrícula                        | Procés d'alta de Ma                   | atrícula                               |                                                  |                                     |
| Consulta/Reimpressió/Modificació | Any acadèmic<br>Centre                | 2017/18-0<br>9999-EU Infermeria Propis | Dept.                                            | 9999-EU Infermeria Propis           |
|                                  | Estudi<br>Període de matrícula<br>Nom | 1                                      | Dades període de matrícula<br>DNL/Passaport      | 04/07/2017 - 24/07/2017             |
|                                  | Resum d'estudi                        |                                        |                                                  |                                     |
|                                  | Gestions de<br>matrícula              | Dades Alumne Documents a<br>adjuntar   | Dades<br>Acadèmiques Dades Pagament<br>Matrícula | Confirmació Documents a<br>imprimir |
|                                  | Introducció de dad                    | es acadèmiques de la matrícul          | a                                                |                                     |
|                                  | 1 La matrícula és p                   | per a l'estudi complet, no és necessa  | ri seleccionar Assignatures.                     |                                     |
|                                  |                                       |                                        | Tornar 🖌 🖌 Acceptar                              |                                     |
| Clicar " <u>Acceptar</u> "       |                                       |                                        | -                                                |                                     |

# Dades pagament matrícula

| EUI-SANT PAU                                        |                                                                                                    |                                                                             |                                                              |                                                                    |                                                                | 0                          |
|-----------------------------------------------------|----------------------------------------------------------------------------------------------------|-----------------------------------------------------------------------------|--------------------------------------------------------------|--------------------------------------------------------------------|----------------------------------------------------------------|----------------------------|
| rícula                                              | Procés d'alta de Matrícula                                                                                  |                                                                             |                                                              |                                                                    |                                                                |                            |
|                                                     | Any académic                                                                                                | 2020/21-0<br>9999-Ei II de Pilospital de la Santa                           | Creu i Sant Paul Enmació                                     |                                                                    | 0000-El II de Pilosoital de la Santa                           | Creu i Sant Pau Eormació   |
| lta/Reimpressió/Modificació                         | Centre<br>Estudi                                                                                            | permanent<br>1014/6 - Addiccions: Intervenció Int                           | fermera. Códi LIAB 3729/5                                    | Dept.                                                              | permanent                                                      | cred i Sanc Pao. Pormacio  |
|                                                     | Període de matrícula                                                                                        | 1<br>1                                                                      | emena. cour ens orzaro                                       | Dades període de matrícula                                         | 02/03/2021 - 28/05/2021                                        |                            |
|                                                     | NIP                                                                                                    | 1004                                                                        |                                                              | NIA                                                                | 1376134                                                        |                            |
|                                                     | Resum d'estudi                                                                                              | <b>1</b>                                                                    |                                                              |                                                                    |                                                                |                            |
|                                                     |                                                                                                    |                                                                             |                                                              |                                                                    |                                                                |                            |
|                                                     |                                                                                                    |                                                                             |                                                              |                                                                    | $\frown$                                                       |                            |
|                                                     | _                                                                                                    |                                                                             |                                                              |                                                                    |                                                                |                            |
|                                                     | Ge                                                                                                    | itions de Dades Alumne<br>atrícula                                          | Documents a Dade<br>adjuntar Académ                          | es <u>Dades</u><br>iques <u>Pagament</u>                           | Confirmació Documents a<br>imprimir                            |                            |
|                                                     | Intercher off do has deduced                                                                                |                                                                             |                                                              | Matricula                                                          |                                                                |                            |
|                                                     | Introducció de les dades d                                                                                  | e pagament de la matricula                                                  | SELECCIÓ DE TAXAACA                                          | DÈMICA PER A MATRÍCULA                                             |                                                                |                            |
|                                                     |                                                                                                    |                                                                             |                                                              |                                                                    |                                                                |                            |
|                                                     | A continuació es mostren la concepte de matrícula. Si desitja                                               | s taxes académiques aplicables a l<br>consultar el detall de l'import d'alg | a matrícula en curs, juntame<br>una de les taxes disponibles | nt amb l'import corresponent :<br>;, pot prémer la icona situada a | a cadascuna de elles. S'ha de seleccionar<br>la seva esquerra. | quina d'elles s'abonarà en |
|                                                     | Aplicar                                                                                                    |                                                                             | Tipus taxa                                                   |                                                                    | inip we                                                        |                            |
|                                                     | ۲                                                                                                    |                                                                             | Normal                                                       |                                                                    | <b>350,00</b> €                                                |                            |
|                                                     |                                                                                                    | (                                                                           | Taxa 2                                                       |                                                                    | 📷 325,00 <del>6</del>                                          |                            |
|                                                     |                                                                                                    |                                                                             | Taxa 1                                                       |                                                                    | 900,00E                                                        |                            |
|                                                     |                                                                                                    |                                                                             |                                                              |                                                                    |                                                                |                            |
|                                                     | Forma de pagament<br>Referència de cobrament (opciena<br>Informació addicional (opciena)<br>Import a càrrec | Eritat Financera v<br>0                                                     | Tornar                                                       | ✓ Acceptar                                                         |                                                                | 380,00 ¢                   |
| <b>u de selec</b> o<br>cort matrícu<br>ets d'alguns | <b>cionar el tipu</b><br>ıla: 350€<br>s dels següer                                                         | <b>is de taxa</b><br>ts col·lectius                                         | s pots aco                                                   | llir-te a aq                                                       | uestes ajudes:                                                 |                            |
| utors de pràc<br>xalumnes El                        | tiques: 300€<br>JI Sant Pau: 3                                                                              | 325€                                                                        |                                                              | ini -te a aq                                                       | destes ajudes.                                                 |                            |

Escribiu el vostre nom i cognoms

## Confirmació:

| Procés d'alta                                                                                                    | de Matrícula                                                                                                    |
|----------------------------------------------------------------------------------------------------|----------------------------------------------------------------------------------------------------|
| Any académic                                                                                                    | 2020/21-0<br>2020 Fill de la basiliel de la Basilia Consul Control Deur Franzellé                                                                                                    |
| essió/Modificació Centre                                                                                                    | 9999-EOI de intogran de la Santa Creu i Sante Paz, Promacio Dept. 9999-EOI de intogran de la Santa Creu i Sante Paz, Pormacio permanent el Internet de Contra de Contra Contra Co |
| Període de matricu                                                                                                    | la 1 Dados període de matrícula 2000/2021 - 2005/2021                                                                                                    |
| Nom                                                                                                    | 1004 NIA NIA                                                                                                    |
| Resum d'estudi                                                                                                    | in a second second second second second second second second second second second second second second second s                                                                                                    |
|                                                                                                    | Gestions de Dades Alumne Documents a Dades Dades Pagament Matricula Confirmació Documents a<br>imprimir                                                                                                    |
| Confirmar Dat                                                                                                    | des Matricula<br>é es mostren les dades seleccionades per a la seva matricula. Confirmi que aquestes dades són correctes. Si no ho fossin, pot tornar enrere en el procés i tornar a editar-les. Una<br>estes dades, premi el boto 'Confirmar' per finalitzar la seva matricula.                                                                                                    |
| Any académic                                                                                                    | 2020/21-0                                                                                                    |
| Centre administrat<br>Nom                                                                                                    | 9999-EUI de Hospital de la Santa Creu I Sant Pau. Formació permanent                                                                                                    |
| DNI/Passaport                                                                                                    |                                                                                                    |
| NIA                                                                                                    | 10/0/04                                                                                                    |
| E-mail                                                                                                    | NUNT<br>ntarito@jsantpau.cat                                                                                                    |
| Estudi                                                                                                    | 1014/8 - Addiccions: Intervenció Infermera. Códi UAB 3729/6                                                                                                    |
| Vigéncia edició<br>Tipus estudi                                                                                                    | 020662021-14072021                                                                                                    |
| Origen                                                                                                    | Alumon ou de EUI de l'Hospital de la Santa Creu i Sant Pau. Pormació permanent                                                                                                    |
| Ne Autoritzo la ce                                                                                                    | ssió del nom, adreça i tituliació a empreses del sector comercial i o formatiu amb finalitats educatives i laborals                                                                                                    |
| Ne Auteritze la ce<br>Assignatures<br>La matricula                                                                                      | ssió del nom, adreça i tituliació a empreses del sector comercial lo formatiu amb finalitats educatives i laberals<br>Matriculiades<br>és per a l'estudi complet. No és necessari seleccionar Assignatures.                                                                                                    |
| Ne Autoritze la ce<br>Assignatures<br>Le matricula<br>Taxes i Impor                                                                     | ssió del nom, adreça i titulació a empreses del sector comercial lo formatiu amb finalitats educatives i laborals<br>Matriculades<br>és per a l'estudi complet. No és necessari seleccionar Assignatures.                                                                                                    |
| No Autoritzo la ce<br>Assignatures<br>La matricula<br>Taxes i Impor                                                                     | ssió del nem, adreça i titulació a empreses del sector comercial l'o formatiu amb finalitats educatives i laborals  Matriculades és per a l'estudi complet. No és necessari seleccionar Assignatures.  IS  Taxee academigues                                                                                                    |
| No Autoritzo la co<br>Assignatures<br>C Le matricula<br>Taxes i Impor                                                                   | ssió del nom, adrega i titulació a empreses del sector comercial lo formatiu amb finalitats educatives i laborals Matriculades és per a l'estudi complet. No és necessari seleccionar Assignatures. Ks Taxes académiques Typus pagador Modatat de pagament Terminis pagament Data linit de pagament Personal Sector Pouseer Provide Sector Pouseer Pouseer Pou |
| No Autoritzo la ce<br>Assignatures<br>La matricula<br>Taxes i Impor<br>Pagador                                                          | ssió del nom, adreça i titulisció a empreses del sector comercial l'o formatiu amb finalitats educatives i laborals Matriculades  Se per a l'estudi complet. No és necessari seleccionar Assignatures.  Is  Traves académigues  EUL de l'Hospital de la Sunta Creu Sent Pau, Formació permanent EUL de l'Hospital de la Sunta Creu Sent Pau, Formació permanent EUL de l'Hospital de la Sunta Creu Sent Pau, Formació permanent EUL de l'Hospital de la Sunta Creu Sent Pau, Formació permanent EUL de l'Hospital de la Sunta Creu Sent Pau, Formació permanent                                                                                                    |
| No Autoritzo la ce<br>Assignatures<br>La matricula<br>Taxes i Import<br>Pagador                                                         | ssié del nem, adreça i tituliacié a empreses del sector comercial l'o formatiu amb finalitats educatives i laberals           Matriculades           és per a l'estudi complet. No és necessari seleccionar Assignatures.           IS           Tuxes académiques           EUl de Mioptal de la Sarta Creu I Sart Pau, Fornació permanent           Enter de Modalitat de pagament           Tous pagader           Det linit de pagament           EUl de Mioptal de la Sarta Creu I Sart Pau, Fornació permanent           Enter Frances           Deta linit de pagament           Tous pagader           Deta linit de pagament           EUl de Mioptal de la Sarta Creu I Sart Pau, Fornació permanent           Data linit de pagament           Data linit de pagament           Bertar Frances           Data linit de pagament           Data linit de pagament           Data linit de pagament           Bertar Frances           Data Linit de pagament           Data linit de pagament           Data linit de pagament           Data Linit de pagament           Data Linit de pagament                                                                                                    |
| Ne Auteritze is ce<br>Assignatures<br>La matricula<br>Taxes i Import<br>Pagador                                                         | ssié del nem, adreça i titulacié a empreses del sector comercial l'o formatiu amb finalitats educatives i laborals          Matriculades         és per a l'estudi complet. No és necessari seleccionar Assignatures.         Tozes académiques         Tozes académiques         ELl de Mongtal de la Sarta Creu i Sant Pau. Formació permanent       Entital Financera       Onic       OMSYSO21       9400         Entit de Mongtal de la Sarta Creu i Sant Pau. Formació permanent       Entital Financera       Onic       OMSYSO21       9400         Matricula de la Sarta Creu i Sant Pau. Formació permanent       Entital Financera       Onic       OMSYSO21       9400         Matricula : 2010         Total Traes académiques         Matricula : 2010                                                                                                    |
| Ne Autoritze Is ce<br>Assignatures<br>C La matricula<br>Taxes i Import<br>Pagador                                                       | ssié del nem, adreça i titulacié a empreses del sector comercial l'o formatiu amb finalitats educatives i laberals          Matriculades         és per a l'estudi complet. No és necessari seleccionar Assignatures.         Is         Torres académiques         ELI de Mergata de la Sarta Crey I Sart Pau. Fornació permanent         Exit de Mergata de la Sarta Crey I Sart Pau. Fornació permanent         Exit de Mergata de la Sarta Crey I Sart Pau. Fornació permanent         Exit de Mergata de la Sarta Crey I Sart Pau. Fornació permanent         Exit de Mergata de la Sarta Crey I Sart Pau. Fornació permanent         Exit de Mergata de la Sarta Crey I Sart Pau. Fornació permanent         Exit de Mergata de la Sarta Crey I Sart Pau. Fornació permanent         Exit de Mergata de la Sarta Crey I Sart Pau. Fornació permanent         Exit de Mergata de la Sarta Crey I Sart Pau. Fornació permanent         Exit de Mergata de la Sarta Crey I Sart Pau. Fornació permanent         Exit de Mergata de la Sarta Crey I Sart Pau. Fornació permanent         Exit de Mergata de la Sarta Crey I Sart Pau. Fornació permanent         Exit de la Sarta Crey I Sart Pau. Fornació permanent         Exit de la Sarta Crey I Sart Pau. Fornació permanent         Exit de la Sarta Crey I Sart Pau. Fornació permanent         Exit de la Sarta Crey I Sart Pau. Fornació permanent         Exit de la Sarta Crey I Sart Pau. Fornació permanent         Exit de la Sarta Crey I Sart Pau. Fornació permane                                                                                                    |
| Ne Auteritze Ia ce<br>Assignatures<br>La matricula<br>Taxes i Import<br>Pagador<br>Pagador                                              | ssió del nom, adrega i titulació a empreses del sector comercial l'o formatiu amb finalitats educatives i laborals Matriculades des per a l'estudi complet. No és necessari seleccionar Assignatures. to Torres académiques EU de Mesepta de la Sarto. Creu i Sant Pau. Fornacis permanent EU de Mesepta de la Sarto. Creu i Sant Pau. Fornacis permanent EU de Mesepta de la Sarto. Creu i Sant Pau. Fornacis permanent Eutor de dades personals Social                                                                                                    |
| No Autoritzo la ce<br>Assignatures<br>La matricula<br>Taxes i Import<br>Pagador<br>Informació detallada<br>La fiela la cept             | ssió del nem, adrega i titulació a empreses del sector comercial l'o formatiu amb finalitats educatives i laborals Matriculades és per a l'estudi complet. No és necessari seleccionar Assignatures. ts ts ts ts ts to to to tainet de pagament Topus pagafer Modalitat de pagament EN del Novel de Dera Crevi Sent Pau. Formació permanent EN del Nement EN del Nement Sente de Senta Crevi Sent Pau. Formació permanent Sente el tractament de dades nersonals o el tractament de dades nersonals                                                                                                    |
| Ne Auteritze la ce<br>Assignatures<br>La matricula<br>Taxes i Impor<br>Pagador<br>Vagador                                               | ssió del nem, adreça i titulació a empreses del sector comercial l'o formatiu amb finalitats educatives i laborals  Matriculades  de per a l'estudi complet. No és necessari seleccionar Assignatures.  Is  Taxes academigues  EU de Hospital de la Seria Creu Seri Peu, Formació permisent EU de Hospital de la Seria Creu Seri Peu, Formació permisent EU de Hospital de la Seria Creu Seri Peu, Formació permisent EU de Hospital de la Seria Creu Seri Peu, Formació permisent Eut de Integrate de la Seria Creu Seri Peu, Formació permisent Eut de Integrate de la Seria Creu Seri Peu, Formació permisent Eut de Integrate de la Seria Creu Seri Peu, Formació permisent Eut de Integrate de la Seria Creu Seri Peu, Formació permisent Eut de Integrate de la Seria Creu Seri Peu, Formació permisent Eut de la delas consonals  o el tractament de dades personals                                                                                                    |
| Ne Auteritze Is ce<br>Assignatures<br>La matricula<br>Taxes i Import<br>Pagador<br>Pagador<br>Informació detalfada<br>Me Regit i accept | ssid del nem, adreça i titulació a empreses del sector comercial l'o formatiu amb finalitats educatives i laberals          Matriculades         és per a l'estudi complet. No és necessari seleccionar Assignatures.         Is         Ell de Miogal de la Sarta Creu Sart Pau, Formació permanent       Entra Frances         Une Miogal de la Sarta Creu Sart Pau, Formació permanent       Entra Frances         Onco       005052021       3000         Sobre el tractament de doles personals.       Entra Frances       Onco       005052021       3000                                                                                                    |
| Ne Auteritze is ce<br>Assignatures<br>La matricula<br>Taxes i Import<br>Pagador<br>Pagador<br>Pagador<br>Pagador<br>He legit i accept   | ssid del nem, adrega i titulació a empreses del sector comercial l'o formatiu amb finalitats educatives i laborals Matriculades des per a l'estudi complet. No és necessari seleccionar Assignatures. to                                                                                                    |
| Ne Auteritze la ce<br>Assignatures<br>La matricula<br>Taxes i Impor<br>Pagador<br>Pagador<br>Pagador                                    | ssid del nom, adrega i titulació a empreses del sector comercial l'o formatiu amb finalitats educatives i laborals Matriculades des per a l'estudi complet. No és necessari seleccionar Assignatures. to to to to to to to to to to to to to                                                                                                    |
| No Autoritzo la co<br>Assignatures<br>La matricula<br>Taxes i Impor<br>Pagador<br>Pagador<br>Pagador<br>Pagador<br>Pagador              | ssid del nem, adreça i titulació a empreses del sector comercial l'o formatiu amb finalitats educatives i laborals  Matriculades  de per a l'estudi complet. No és necessari seleccionar Assignatures.  To  Taves académiques  EN der Mergata de la Sarta Creu i Sert Pau, Formaci permanent EN der Mergata de la Sarta Creu i Sert Pau, Formaci permanent EN der Mergata de la Sarta Creu i Sert Pau, Formaci permanent estoder el tractment de dades personals  o el tractament de dades personals                                                                                                    |

Apareix informació a l'estudi al qual us esteu matriculant així com dades personals. Si tot és correcte. Clicar "Confirmar"

### Documents a imprimir:

| <b>EUI</b> -SANT PAU          |                                                                                                    |                                                                                                    |                                                        |                                                          |                                                                                                    |                                       | Q                                        |
|-------------------------------|----------------------------------------------------------------------------------------------------|----------------------------------------------------------------------------------------------------|--------------------------------------------------------|----------------------------------------------------------|----------------------------------------------------------------------------------------------------|---------------------------------------|------------------------------------------|
| inscripció                    | Estudis propis / Matrícula                                                                                                    |                                                                                                    |                                                        |                                                          |                                                                                                    |                                       |                                          |
| sulta/Reimpressions matricula |                                                                                                    |                                                                                                    |                                                        |                                                          |                                                                                                    |                                       |                                          |
| rícula                        | Procés d'alta de Ma                                                                                                    | atrícula                                                                                                    |                                                        |                                                          |                                                                                                    |                                       |                                          |
| sulta/Reimpressió/Modificació | Any acadèmic<br>Centre                                                                                                    | 2019/20-0<br>9999-EUI de l'Ho:<br>Formació permar                                                                                              | spital de la Santa Creu i S<br>sent                    | Sant Pau. Dept.                                          |                                                                                                    | 9999-EUI de l'Hosj<br>Formació perman | oital de la Santa Creu i Sant Pau.       |
|                               | Estudi<br>Període de matrícula<br>Nom                                                                                                    | 1                                                                                                    | Bol II.                                                | Dade<br>DNI/P                                            | s període de matrícula<br>assaport                                                                                                    | 05/12/2019 - 26/0                     | 3/2020                                   |
|                               | Resum d'estudi                                                                                                    | P                                                                                                    |                                                        |                                                          |                                                                                                    |                                       |                                          |
|                               |                                                                                                    | $\sim$                                                                                                    |                                                        | $\sim$                                                   | $\sim$                                                                                                    | $\sim$                                | _                                        |
|                               |                                                                                                    | -                                                                                                    | -                                                      | -                                                        | -                                                                                                    | -                                     |                                          |
|                               | Gestions de                                                                                                    | Dades Alumne                                                                                                    | Documents a                                            | Dades                                                    | Dades Pagament                                                                                                    | Confirmació                           | Documents a                              |
|                               | matrícula                                                                                                    |                                                                                                    | adjuntar                                               | Acadèmiques                                              | Matrícula                                                                                                    |                                       | imprimir                                 |
|                               | matrícula                                                                                                    |                                                                                                    | adjuntar                                               | Acadèmiques                                              | Matrícula                                                                                                    |                                       | <u>imprimir</u>                          |
|                               | matrícula<br>Documents genera                                                                                                    | ats a la matrícula                                                                                                    | adjuntar                                               | Acadèmiques                                              | Matrícula                                                                                                    |                                       |                                          |
|                               | matrícula<br>Documents genera<br>C La matrícula s'ha g<br>els documents de pagar                                                               | ats a la matrícula<br>gravat correctament<br>ment que correspon                                                                                | adjuntar<br>. En aquesta panta<br>Iguin en funció de l | Acadèmiques<br>Ila té disponible el<br>la forma de pagam | Matrícula<br>resguard de la matrí<br>rent seleccionada.                                                                                                    | cula realitzada. Ta                   | imprimir<br>mbé té a la seva disposició  |
|                               | matrícula<br>Documents genera<br>O La matrícula s'ha g<br>els documents de pagar<br>Documents disp                                             | ats a la matrícula<br>gravat correctament<br>ment que correspon<br>ponibles €                                                                  | adjuntar<br>. En aquesta panta<br>Iguin en funció de l | Acadèmiques<br>Ila té disponible el<br>la forma de pagam | Matrícula<br>resguard de la matrí<br>rent seleccionada.<br>Visualitzar Docu                                                                                                    | cula realitzada. Ta<br>iment          | imprimir<br>mbé té a la seva disposició  |
|                               | matricula<br>Documents genera<br>La matricula s'ha g<br>els documents de pagar<br>Documents disp<br>Comprevant m                               | ats a la matrícula<br>gravat correctament<br>ment que correspon<br>ponibles E<br>ratificula                                                    | edjuntar<br>. En aquesta panta<br>guín en funció de i  | Acadèmiques<br>Ila té disponible el<br>la forma de pagam | Matrícula<br>resguard de la matrí<br>ent seleccionada.<br>Visualitar Docu                                                                                                    | cula realitzada. Ta<br>iment          | imprimir<br>mbé té a la seva disposició  |
|                               | matricula<br>Documents genera<br>La matricula s'ha g<br>els documents de pagar<br>Documents disp<br>Comprovant m<br>Document de pagament Abon  | ats a la matricula<br>gravat correctament<br>ment que correspon<br>nomibles E<br>natricula<br>naté (num Totki Dinum                            | adjuntar                                               | Acadèmiques                                              | Matricula<br>resguard de la matrí<br>ent seleccionada.<br>Visuelitzar Docu<br>P 🖶 😫                                                                                                    | cula realitzada. Ta<br>iment          | imprimir.<br>mbé té a la seva disposició |
|                               | matricula<br>Documents genera<br>Ca matricula s'ha g<br>els documents de pagar<br>Documents disp<br>Comprovant m<br>Document de pagament: Abon | sts a la matrícula<br>gravat correctament<br>ment que correspon<br>poniblos é<br>auticula<br>natícula                                          | adjuntar                                               | Acadèmiques                                              | Matricula<br>resguard de la matri<br>rent seleccionada.<br>Visualitzar Docu<br>P 🖶 😫                                                                                                    | cula realitzada. Ta<br>iment          | imprimir<br>mbé té a la seva disposició  |
|                               | matricula<br>Documents genera<br>La matricula s'ha g<br>els documents de pagar<br>Documents disp<br>Comprevant m<br>Document de pagament: Abon | sts a la matrícula<br>gravat correctament<br>ment que correspon<br>nombles E<br>autícula                                                       | edjuntar                                               | Acadèmiques                                              | Matricula<br>resguard de la matri<br>seleccionada.<br>Visualitzar Docu<br>P 🖶 😒                                                                                                    | cula realitzada. Ta<br>iment<br>2     | imprimir<br>mbé té a la seva disposició  |
|                               | matrícula<br>Documents genera<br>els documents de pagar<br>Documents disp<br>Comprovant m<br>Document de pagament: Abon                        | ats a la matrícula<br>gravat correctament<br>ment que correspon<br>pombles E<br>natificula<br>naté (fune Tanki Pinen                           | edjuntar                                               | Acadèmiques                                              | Matricula<br>resguard de la matri<br>rent seleccionada.<br>Visualitzar Doct<br>P 🖶 1<br>P                                                                                                    | cula realitzada. Ta<br>ument          | imprimir<br>mbé té a la seva disposició  |
|                               | matrícula<br>Documents genera<br>La matrícula s'ha g<br>els documents de pagar<br>Documents disp<br>Comprovant m<br>Document de pagament: Abor | ats a la matrícula<br>gravat correctament<br>ment que correspon<br>nombles é<br>adricuta<br>nadi () pou Sant L'Anno<br>nadi () pou Sant L'Anno | adjuntar                                               | Acadèmiques                                              | Matricula<br>resguard de la matri<br>ent seleccionada.<br>Visualitzar Docu<br>P 🖶 1                                                                                                    | cula realitzada. Ta<br>iment          | imprimir<br>mbé té a la seva disposició  |
|                               | matrícula<br>Documents genera<br>La matrícula s'ha g<br>els documents de pagar<br>Documents disp<br>Comprovant m<br>Document de pagament: Abon | ats a la matrícula<br>gravat correctament<br>mont que correspon<br>montoles e<br>natioua<br>nati Que Zert com                                  | edjuntar                                               | Acadèmiques                                              | Matricula<br>resguard de la matri<br>seleccionada.<br>Visualitzar Doct<br>$\mathcal{P} \stackrel{\circ}{\Longrightarrow} {  \underbrace{ \underbrace{ \underbrace{ \underbrace{ \underbrace{ \underbrace{ \underbrace{ \underbrace{ \underbrace{ \underbrace{ \underbrace{ \underbrace{$ | cula realitzada. Ta<br>ument          | imprimir<br>mbé té a la seva disposició  |
|                               | matrícula<br>Documents genera<br>La matrícula s'ha g<br>els documents de pagar<br>Comprovant m<br>Document de pagament: Abon                   | ats a la matrícula<br>gravat correctament<br>ment que correspon<br>monibles E<br>natificua<br>anticua                                          | adjuntar                                               | Acadèmiques                                              | Matricula<br>resguard de la matri<br>ent seleccionada.<br>Visualitzar Docu<br>P 🖶 😒                                                                                                    | cula realitzada. Ta<br>iment          | imprimir<br>mbé té a la seva disposició  |

Per últim apareix la pantalla on podeu <u>visualitzar</u>, <u>imprimir</u> o <u>descarregar</u> el vostre comprovant de l'imprès de matrícula i el vostra abonaré.

Us haureu de descarregar el document de pagament (abonaré). Teniu una setmana per pagar-ho. El pagament per abonaré es pot realitzar per qualsevol dels següents mitjans:

#### SI NO ETS CLIENT DE "CAIXABANK"

1- Caixers SERVICAIXA de "Caixabank" (el resguard expedit pel terminal serveix de comprovant del pagament)

2- Per Internet a https://portal.lacaixa.es/pagos/impuestosrecibosmatriculas\_es.html

SI ETS CLIENT DE "CAIXABANK"

3- Línia Oberta de "Caixabank"

Ja podeu donar per finalitzada la vostra matriculació.

Barcelona, març de 2021